Technická podpora, Helpdesk is www.iget.eu/cs/helpdesk-centrum-cs in https://helpdesk.intelek.cz/

CEFC 🖉 🖉 🖏 Made in china

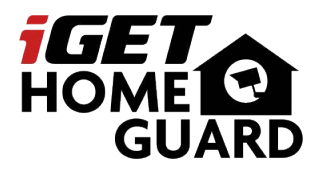

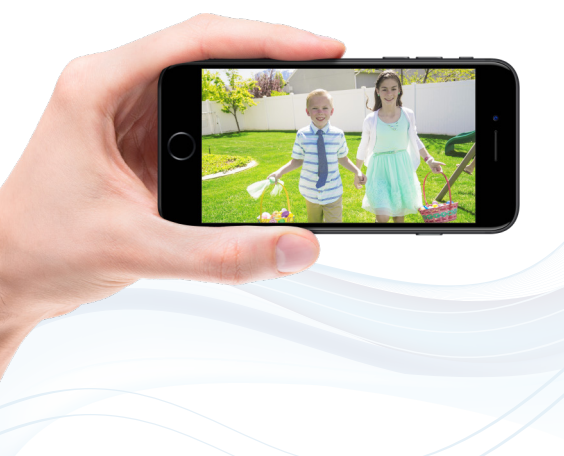

## SMART HD SECURITY SYSTEM Průvodce rychlým připojením - CZ

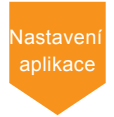

Model: HGNVK-68002 / 68004 / 68006

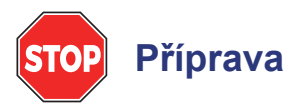

- Aktualizujte NVR firmware a mobilní aplikaci na nejnovější verzi.
- Vezměte prosím na vědomí, že pro upload videa je vyžadována rychlost Internetu alespoň 3,5 Mb/s. K systému se mohou připojit současně až 3 zařízení.
- Ujistěte se, že jste dokončili počáteční nastavení aplikace Homeguardsafe a NVR rekordéru, jak je popsáno v příručce "Průvodce rychlou instalací".

### Funkce aplikace

Mějte kontrolu nad svým domovem s aplikací Homeguardsafe, která je součástí kamerového systému zabezpečení iGET HOMEGUARD

- Živé online video
- Přehrávání záznamu
- Párování kamer k systému
- Manuální nahrávání
- Pořízení snímků
- Obousměrná hlasová komunikace
- Notifikace aplikace
- · Optimalizace detekce pohybu
- Vzdálené nastavení

# Živé online video

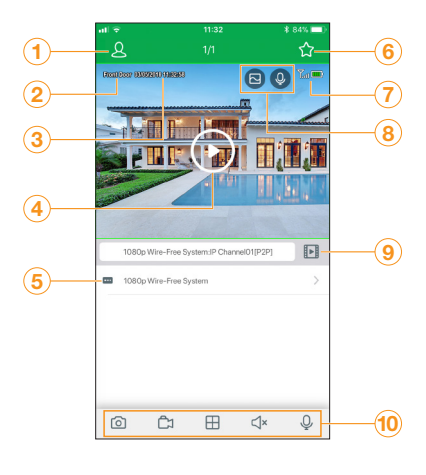

| 1  | Hlav               | vní menu                                                                  |
|----|--------------------|---------------------------------------------------------------------------|
| 2  | Náz                | ev kanálu                                                                 |
| 3  | Dati               | um a čas                                                                  |
| 4  | Stis               | kněte pro spuštění online videa                                           |
| 5  | Zaří               | zení                                                                      |
| 6  | Oblí               | bené                                                                      |
| 7  |                    | Ukazatel stavu baterie                                                    |
|    | ${\bf Y}^{\rm ul}$ | Ukazatel stavu WiFi připojení k systému                                   |
| 8  | Ŷ                  | Interkom tohoto kanálu                                                    |
|    | $\Box$             | Rozlišení                                                                 |
| 9  | Stis               | kněte pro přehrání záznamu                                                |
| 10 | 0                  | Uložení snímku aktuálního náhledu                                         |
|    | Ĉ                  | Stiskněte pro spuštění manuálního nahrávání, stiskněte znovu pro ukončení |
|    | ⊞                  | Rozdělení obrazovky                                                       |
|    | ⊲×                 | Vypnutí / Zapnutí zvuku                                                   |
|    | Ŷ                  | Interkom - mikrofon                                                       |

### Přehrávání záznamu

Přehrávání uloženého záznamu pomocí aplikace Homequardsafe.

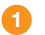

Spusťte aplikaci Homeguardsafe, stiskněte 🕒 pro přehrávání záznamu.

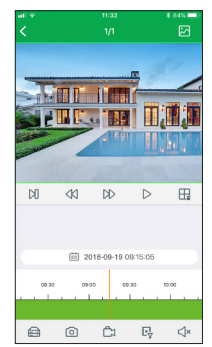

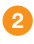

Stiskněte 🗰 pro zvolení vyhledávání nahrávek od vybraného data.

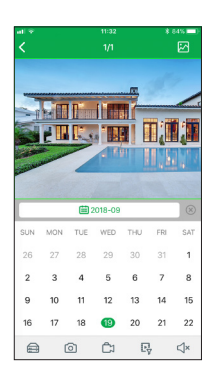

🚯 Stiskněte 📴 pro vyhledávání nahrávek dle typu.

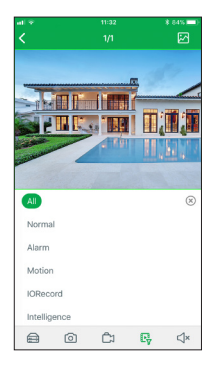

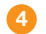

👍 Stiskněte ▷ pro zahájení přehrávání.

## Ovládání přehrávání

Při přehrávání je možné použít vertikální nebo horizontální přehrávání. Vertikální je zobrazeno níže:

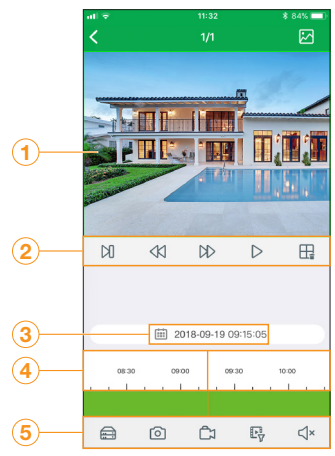

| 1 | Pře               | hrávané video                                                                                                    |
|---|-------------------|----------------------------------------------------------------------------------------------------|
| 2 | Ø                 | Další úsek                                                                                                    |
|   |                   | Pomaleji                                                                                                    |
|   | $\square$         | Rychleji                                                                                                    |
|   | $\triangleright$  | Stiskněte pro zahájení přehrávání                                                                                         |
|   | ₽                 | Rozdělení obrazovky                                                                                                    |
| 3 | Dat               | um a čas přehrávání                                                                                                    |
| 4 | Čas<br>pře<br>čas | sová osa videa. Stiskněte pro zahájení<br>hrávání od zvoleného času. Pro změnu<br>ové osy stáhněte nebo roztáhněte prsty. |
| 5 |                   | Zařízení                                                                                                    |
|   | 0                 | Snímek                                                                                                    |
|   | Ĉ                 | Manuální nahrávání                                                                                                    |
|   | P                 | Filtrování typu nahrávky                                                                                                  |
|   | ٩×                | Vypnutí / Zapnutí zvuku                                                                                                   |
|   |                   |                                                                                                    |

### Vzdálené nastavení

Pomocí aplikace Homeguardsafe je možné změnit nastavení kamer.

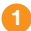

Spusťte aplikaci Homeguardsafe, stiskněte a poté Vzdálené nastavení/ Remote setting a zvolte zařízení.

| Device Date and Time HDD Record Schedule Network   |
|----------------------------------------------------|
| Date and Time<br>HDD<br>Record Schedule<br>Network |
| HDD<br>Record Schedule<br>Network                  |
| Record Schedule<br>Network                         |
| Network                                            |
|                                                    |
| Motion                                             |
| System Information                                 |

2 Klikněte na zařízení pro nastavení následujícího:

- 1. Datum a čas: nastavení času systému, formátu, DST, NTP.
- 2. HDD: Formátování a nastavení přepisu dat.
- Plán nahrávání: nastavení plánu, kdy má systém nahrávat.
- 4. Síť: nastavení připojení k síti.
- Pohyb: nastavení detekce pohybu, více v části "Optimalizace detekce pohybu".

### Nastavení zařízení

Pomocí aplikace Homeguardsafe je možné změnit název NVR rekordéru.

 Spust'te aplikaci Homeguardsafe, stiskněte <u>Q</u> a poté Seznam zařízení/Device List.

- 2 Zvolte zařízení, klikněte na Název zařízení/Device name pro zadání vlastního názvu NVR rekordéru (např. "Wire-free system" jako na obrázku).
- Stiskněte <u>f</u> pro editaci informací o zařízení, poté stiskněte **Uložit/Save**.

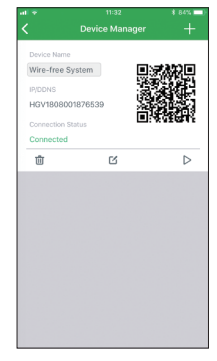

### Optimalizace detekce pohybu

Přizpůsobte co nejlépe nastavení detekce pohybu, aby bylo zajištěno, že se budou zaznamenávat pouze události pohybu a sníží se počet chybných poplachů.

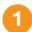

Spusťte aplikaci Homeguardsafe, stiskněte → "Vzdálené nastavení/ Remote Setting". Zvolte zařízení a poté "Pohyb/Motion".

| al 9         |      |           | \$ 84%  |
|--------------|------|-----------|---------|
|              |      |           |         |
| Channel      | СНО  | н         |         |
| Enable       |      |           |         |
| Buzzer       | Disc | ible      |         |
| Sensitivity  | 4    |           |         |
| Send Email   |      |           |         |
| Area Setting | D    | istance S | Setting |
|              | Сору |           |         |
|              |      |           |         |

- Podle potřeby nastavte následující:
  - Citlivost/Sensitivity: Množství pohybu potřebné pro spuštění záznamu (např. vyšší citlivost vyžaduje méně pohybu pro spuštění záznamu).
  - Výběr oblasti/Area Selection: Nastavení aktivní oblasti pro detekci pohybu. Objeví se obraz s překrytou červenou mřížkou, což znamená, že celý obraz je aktivní. Klepnutím na červené čtverečky zakážete detekci pohybu v těchto oblastech.

Po dokončení klepněte na položku **Uložit/Save**. **Tip**: Hlavní je zakázat oblasti, které budou spouštět nežádoucí pohybové události, jako jsou rušné ulice nebo stromy a keře, které se budou pohybovat ve větru.

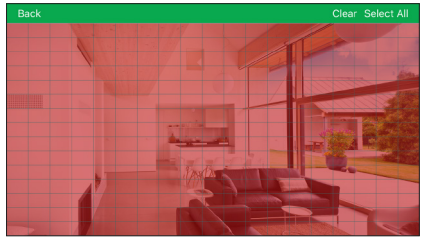

- 3. Nastavení vzdálenosti/Distance Setting: Nastavení vzdálenosti pro detekci pohybu. Při sledování online videa kamery na svém mobilním zařízení vytvořte před kamerou pohyb. Ikona se změní z ⅔ na ⅔, když kamera detekuje pohyb. Změňte nastavení vzdálenosti, pokud je detekce pohybu spouštěna nežádoucí událostí. Pozn.: Vzdálenost je ovlivněna teplotou.
- Bzučák/Buzzer: Nastaví rekordér tak, aby při detekci pohybu spustil bzučák.

Stiskněte **Uložit/Save** jakmile bude dokončeno. Dále opakujte nastavení pro všechny ostatní kamery v systému.

# Úplné nastavení NVR

Nastavení NVR je také uvedené v Průvodci rychlou instalací. Chcete-li získat přístup k funkcím pomocí lokálního připojení k rozhraní NVR, musíte dokončit úplné nastavení uvedené níže.

#### Nastavení NVR rekordéru:

- Připojte NVR rekordér pomocí přiloženého 1m Ethernet kabelu k vašemu domácímu routeru do portu LAN.
- Připojte přiloženou USB myš do portu "Mouse/Backup USB port".
- Připojte monitor/TV do HDMI portu NVR rekordéru pomocí HDMI kabelu(nepřiložené).
- Připojte přiložený napájecí adaptér k NVR rekordéru. Počkejte několik minut než systém naběhne.

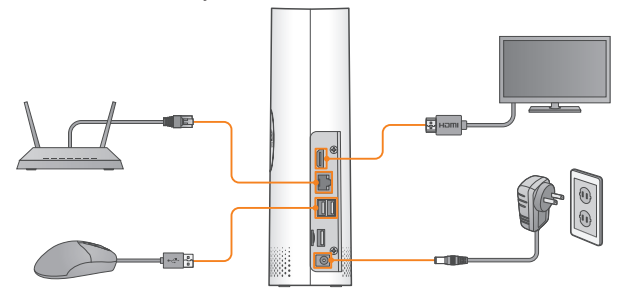

### Použití myši

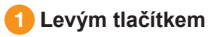

- Během režimu zobrazení více kanálů: Poklepáním na jednotlivý kanál jej zobrazíte na celé obrazovce. Dvojitým kliknutím se vrátíte zpět do režimu zobrazení více kanálů.
- · Během navigace v menu: Kliknutím otevřete možnost dané nabídky.

#### 2 Pravým tlačítkem

- Během živého online zobrazení: Klepnutím pravým tlačítkem myši kdekoli na obrazovce se zobrazí lišta s funkcemi.
- Během navigace v menu: Klepnutím opustíte menu.

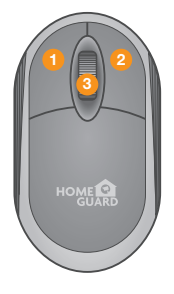

#### Rotací kolečka

 Během navigace v menu: Posouváním se můžete pohybovat v obsahu menu nahoru / dolů.

### Počáteční lokální nastavení NVR

Průvodce lokálním nastavením NVR zahrnuje: Start průvodce, připojení k síti, Datum / Čas, Disk, Rozlišení, Mobilní přístup a Souhrn.

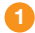

#### Vytvoření hesla

Vytvořte prosím uživatelské jméno a heslo pro své zařízení. Heslo MUSÍ mít 8 znaků. Toto heslo bude odteď používáno pro připojení k vašemu systému.

Pozn.: Pokud chcete změnit heslo, postupujte takto: Hlavní menu/Main menu → Nastavení/Setup → Systém/System → Uživatelé/ Multi-User pro změnu po dokončení tohoto průvodce.

| Language           | ENGLISH | `````````````````````````````````````` |               |
|--------------------|---------|----------------------------------------|---------------|
| Device ID          | 000000  |                                        | (000000)      |
|                    |         |                                        |               |
| New Admin Name     | admin   | ~                                      |               |
| Password Strength  |         |                                        |               |
| New Admin Password |         |                                        | Show Password |
| Confirm Password   |         |                                        | Show Password |
|                    |         |                                        |               |
|                    |         | Apply                                  |               |
|                    |         |                                        |               |
|                    |         |                                        |               |

Nezapomeňte si poznamenat vaše heslo:

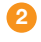

#### Start průvodce

Kliknutím na Start průvodce/Start Wizard se posunete na další krok.

#### 3

### Nastavení sítě

Zaškrtněte položku **DHCP**, pro automatické nastavení IP adresy apod. (doporučujeme)

| Wizard                  |                  |          |  |       |       |          |      |        |
|-------------------------|------------------|----------|--|-------|-------|----------|------|--------|
| Network                 |                  |          |  |       |       |          |      |        |
| Local C                 | ornection        |          |  |       |       |          |      |        |
| DH                      | се               | <b>M</b> |  |       |       |          |      |        |
|                         | Address          |          |  |       |       |          |      |        |
| Sul                     | onet Mask        |          |  |       |       |          |      |        |
| Gateway DOD DOD DOD DOD |                  |          |  |       |       |          |      |        |
| DNS                     |                  |          |  |       |       |          |      |        |
| DN                      | DNS1 000.000.000 |          |  |       |       |          |      |        |
| DN                      | IS2              |          |  |       |       |          |      |        |
|                         |                  |          |  |       |       |          |      |        |
|                         |                  |          |  |       |       |          | UPNP |        |
|                         |                  | Web      |  | 00080 | 00080 | Inactive |      |        |
|                         |                  | Client   |  | 09000 | 09000 | Inactive |      |        |
|                         |                  | Https    |  | 00443 | 00443 | Inactive |      |        |
|                         |                  |          |  |       |       |          | Next | Cancel |

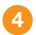

#### 4 Datum/Čas

V tomto menu je možné nastavit: Datum, Čas, Formát data, Formát času, čas. pásmo, NTP, DST.

#### Datum a čas

Kliknutím na ikonu kalendáře nastavte.

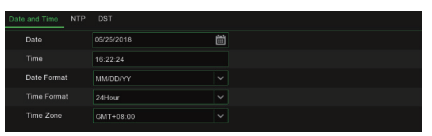

#### NTP

Network Time Protocol, slouží pro automatickou synchronizaci data a času pro NVR pomocí připojení k Internetu. NVR musí být připojeno k Internetu. Zaškrtněte "Zapnutí NTP/Enable NTP", a zvolte NTP server.

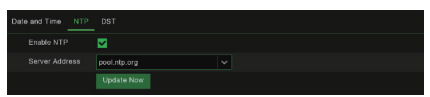

#### DST

Daylight Saving Time - Nastavení letního času.

|            |       | DST |         |      |          |  |
|------------|-------|-----|---------|------|----------|--|
| Enable DST |       |     |         |      |          |  |
|            | 1Hour |     |         |      |          |  |
|            | Week  |     |         |      |          |  |
|            | Mar.  |     | Tho 2nd | Sun. | 02:00:00 |  |
|            | Nov.  |     | The 1st |      | 02.00.00 |  |

#### 5 Disk

Nové pevné disky připojené do USB, nebo připojené karty microSD karty musí být před použitím naformátovány. Po připojení nabídne systém formátování nového disku/karty.

#### 6 Rozlišení

Zvolte rozlišení pro HDMI výstup pro TV/monitor.

### 7 Mobilní přístup

Pokud NVR naskenuiete QR kód na pomocí aplikace Homeguardsafe, ID zařízení bude automaticky přidáno do aplikace, po zadání hesla je již NVR připojen do aplikace. Také je možné zadat ID a heslo ručně v aplikaci.

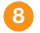

#### 8 Souhrn

Zobrazí nastavení systému a sítě NVR rekordéru.

Sliknutím na "Dokončit/Finish" dokončíte nastavení průvodcem. Pokud si nepřejete, aby se nastavení průvodce objevilo příště znovu, klikněte na "Nezobrazovat toto okno příště/Don't show this window next time".

## Vyhledávání, přehrávání, záloha v NVR

Klikněte na tlačítko Vyhledávání/Search v Hlavním menu/Main Menu pro vstup do Vyhledávání(Search) / Přehrávání(Playback).

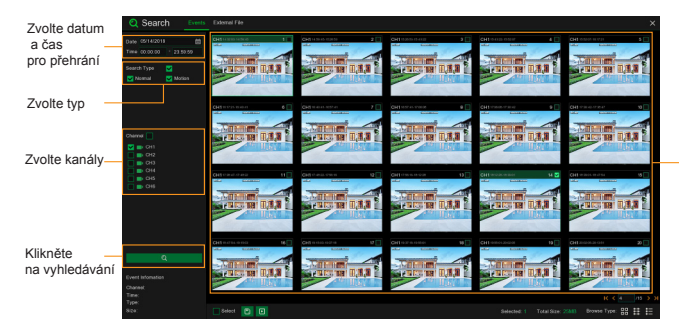

Dvojitým kliknutím na jakýkoliv záznam spustíte přehrávání

### Pro vyhledávání, přehrání záznamu a zálohu postupujte:

- Zvolte Datum a čas/Date and time pro záznam který chcete vyhledat.
- Zkontrolujte, které typy záznamu chcete vyhledávat, nebo zaškrtněte Typ záznamu/Search Type pro výběr všech typů.
- 3 Zvolte, které kanály chcete vyhledávat, nebo zaškrtněte Kanál/Channel pro výběr všech kanálů.
- 4 Klikněte na ikonu 🍳 pro start vyhledávání.
- 5 Záznamy splňující kritéria vyhledávání jsou zobrazeny v seznamu. Dvojitým kliknutím na levé tlačítko myši na daný záznam se začne přehrávat.
- 6 K1< /10 → X

Klikněte na ikonu v pravém spodním rohu pro posouvání na další strany.

- Je možné přepnout náhled záznamů s různými detaily:
  - **Náhledy** lze vidět snímky událostí.
  - Seznam události budou zobrazeny v seznamu.
  - Detailní zobrazeny detaily události.

V detailním zobrazení je možné každý záznam "uzamknout" pomocí ikony 🖞 . Díky tomuto nebude záznam později přemazán některým novějším. Pomocí ikony 🔓 je možné také záznam "odemknout".

- 8 Pokud kliknete na levé tlačítko myši na jedné z událostí, systém zobrazí informace o události v levém dolním rohu obrazovky.
- 2aškrtnutím políčka vedle čísla záznamu vyberete daný soubor, zaškrtnutím políčka Výběr/Select vyberete všechny záznamy na stránce.
- Počet vybraných souborů, informace o celkové velikosti se zobrazí v pravé dolní části obrazovky.
- Po výběru souborů, klikněte na 
  pro uložení záznamu na USB Flash disk. Nebo kliknutím na 
  zahájíte přehrání těchto souborů.

Technická podpora, Helpdesk is www.iget.eu/cs/helpdesk-centrum-cs in https://helpdesk.intelek.cz/

CEFC 🖉 🖉 🖏 Made in china

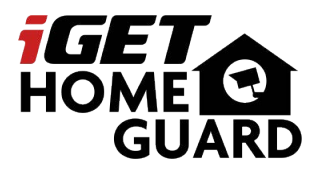

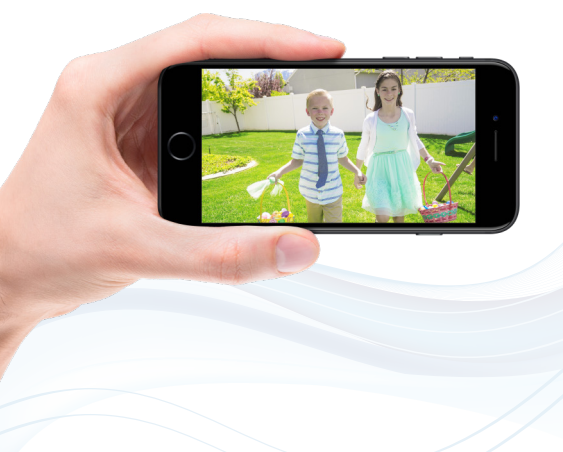

## SMART HD SECURITY SYSTEM Sprievodca rýchlym pripojením - SK

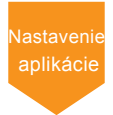

Model: HGNVK-68002 / 68004 / 68006

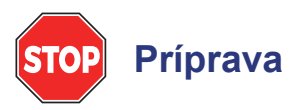

 Aktualizujte NVR firmvare a mobilnú aplikáciu na najnovšiu verziu.

 Upozorňujeme, že pre upload videa je vyžadovaná rýchlosť Internetu alespoň 3,5 Mb/s. K systému sa môžu pripojiť súčasne až 3 zariadenia.

 Uistite sa, že ste dokončili počiatočné nastavenie aplikácie Homeguardsafe a NVR rekordéra, ako je popísané v príručke "Sprievodca rýchlou inštaláciou".

### Funkcie aplikácie

Majte kontrolu nad svojím domovom s aplikáciou Homeguardsafe, ktorá je súčasťou kamerového systému zabezpečenia iGET HOMEGUARD.

- Živé online video
- Prehrávanie záznamu
- · Párovanie kamier k systému
- · Manuálne nahrávanie
- Vytvorenie snímok
- · Obojsmerná hlasová komunikácia
- Notifikácia aplikácie
- · Optimalizácia detekcie pohybu
- Vzdialené nastavenie

# Živé online video

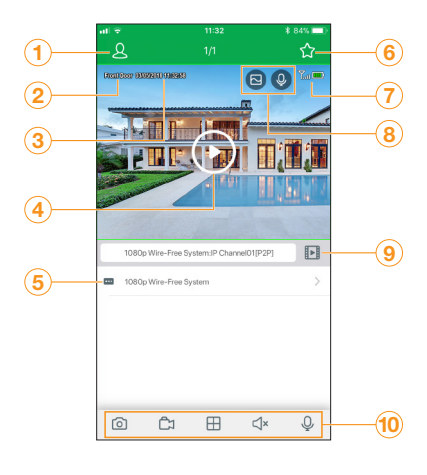

| 1  | Hlav        | vné menu                                                                 |
|----|-------------|--------------------------------------------------------------------------|
| 2  | Náz         | ov kanála                                                                |
| 3  | Dáti        | um a čas                                                                 |
| 4  | Stla        | čte pre spustenie online videa                                           |
| 5  | Zari        | adenie                                                                   |
| 6  | Obľ         | úbené                                                                    |
| 7  |             | Indikátor stavu batérie                                                  |
|    | <b>L</b> ut | Indikátor stavu WiFi pripojenie k systému                                |
| 8  | Ŷ           | Interkom tohto kanálu                                                    |
|    | $\Box$      | Rozlíšenie                                                               |
| 9  | Stla        | čte pre prehranie záznamu                                                |
| 10 | 0           | Uloženie snímku aktuálneho náhľadu                                       |
|    | Ĉı          | Stlačte pre spustenie manuálneho nahrávania, stlačte znovu pre ukončenie |
|    | ⊞           | Rozdelenie obrazovky                                                     |
|    | ⊲×          | Vypnutie / Zapnutie zvuku                                                |
|    | Ŷ           | Interkom - mikrofón                                                      |

### Prehrávanie záznamu

Prehrávanie uloženého záznamu pomocou aplikácie Homeguardsafe.

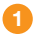

Spustite aplikáciu Homeguardsafe, stlačte 🕨 pre prehrávanie záznamu.

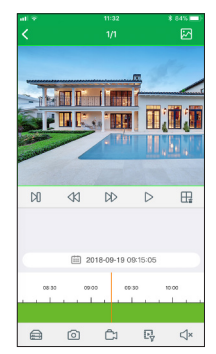

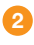

Stlačte 🗰 pre zvolenie vyhľadávanie nahrávok od vybraného dáta.

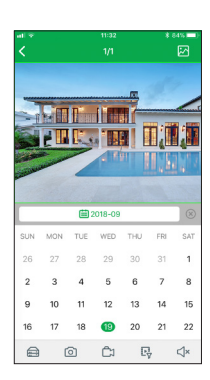

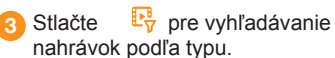

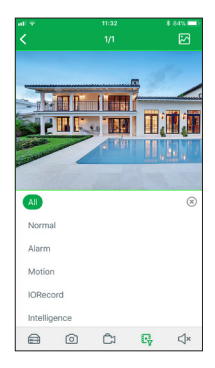

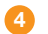

👍 Stlačte 🛛 🜔 pre zahájenie prehrávania.

## Ovládanie prehrávania

Pri prehrávaní je možné použiť vertikálne alebo horizontálne prehrávanie. Vertikálne je zobrazené nižšie:

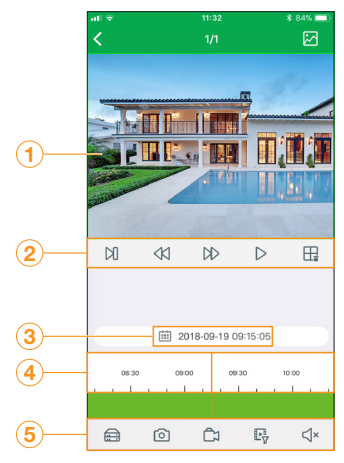

| 1 | Pre                                                                                      | hrávané video                                                                                                    |
|---|------------------------------------------------------------------------------------------|----------------------------------------------------------------------------------------------------|
| 2 | $\square$                                                                                | Ďalší úsek                                                                                                    |
|   |                                                                                          | Pomalšie                                                                                                    |
|   | $\triangleright\!\!\!\!\!\!\!\!\!\!\!\!\!\!\!\!\!\!\!\!\!\!\!\!\!\!\!\!\!\!\!\!\!\!\!\!$ | Rýchlejšie                                                                                                    |
|   | $\triangleright$                                                                         | Stlačte pre zahájenie prehrávania                                                                                                |
|   | ₽                                                                                        | Rozdelenie obrazovky                                                                                                    |
| 3 | Dát                                                                                      | um a čas prehrávania                                                                                                    |
| 4 | Čas<br>pre<br>čas                                                                        | sová osa videa. Stlačte pre zahájenie<br>hrávania od zvoleného času. Pre zmenu<br>sovej osi stiahnite alebo roztiahnite prstami. |
| 5 |                                                                                          | Zariadenie                                                                                                    |
|   | 0                                                                                        | Snímok                                                                                                    |
|   | Ĉ                                                                                        | Manuálne nahrávanie                                                                                                    |
|   | P                                                                                        | Filtrovanie typu nahrávky                                                                                                    |
|   | ٩×                                                                                       | Vypnutie / Zapnutie zvuku                                                                                                    |
|   |                                                                                          |                                                                                                    |

### Vzdialené nastavenie

Pomocou aplikácie Homeguardsafe je možné zmeniť nastavenie kamier.

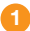

2

Spustite aplikáciu Homeguardsafe, stlačte a potom Vzdialené nastavenie / Remote setting a zvoľte zariadenie.

| C Device Date and Time Date and Time Date an | al 🕈       |          | \$ 84% |
|----------------------------------------------------------------------------------------------------|------------|----------|--------|
| Date and Time State and Time State and Time State and Time State and State and State a | <          | Device   |        |
| HDD >> Record Schedule >> Motion >>                                                                                                    | Date and T | me       | >      |
| Record Schedule > Network > Motion >                                                                                                    | HDD        |          | >      |
| Network >                                                                                                    | Record Sch | edule    | >      |
| Motion                                                                                                    | Network    |          | >      |
|                                                                                                    | Motion     |          | >      |
| System Information >                                                                                                    | System Inf | ormation | >      |
|                                                                                                    |            |          |        |
|                                                                                                    |            |          |        |
|                                                                                                    |            |          |        |
|                                                                                                    |            |          |        |
|                                                                                                    |            |          |        |
|                                                                                                    |            |          |        |
|                                                                                                    |            |          |        |
|                                                                                                    |            |          |        |

Kliknite na zariadenie pre nastavenie nasledujúceho:

- Dátum a čas: nastavenie času systému, formátu, DST, NTP.
- 2. HDD: Formátovanie a nastavenie prepisu dát.
- Plán nahrávania: nastavenie plánu, kedy má systém nahrávať.
- 4. Sieť: nastavenie pripojenia k sieti.
- Pohyb: nastavenie detekcie pohybu, viac v časti "Optimalizácia detekcie pohybu"

### Nastavenie zariadenia

Pomocou aplikácie Homeguardsafe je možné zmeniť názov NVR rekordéra.

- Zvoľte zariadenie, kliknite na Názov zariadenia/Device name pre zadanie vlastného názvu NVR rekordéra (napr. "Wire-free system" ako na obrázku).
- Stlačte pre editáciu informácií o zariadení, potom stlačte Uložiť / Save.

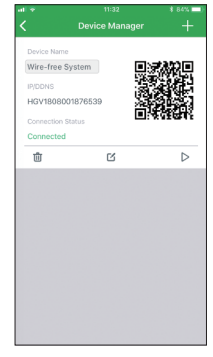

# Optimalizácia detekcie pohybu

Prispôsobte čo najlepšie nastavenie detekcie pohybu, aby sa zabezpečilo, že sa budú zaznamenávať iba udalosti pohybu a zníži sa počet chybných poplachov.

0

Spustite aplikáciu Homeguardsafe, stlačte ♀ → "Vzdialené nastavenie / Remote Setting". Zvoľte zariadenie a potom "Pohyb / Motion".

| Back         |      |           | Refresh |
|--------------|------|-----------|---------|
| Channel      | СНО  | н         | $\sim$  |
| Enable       |      |           |         |
| Buzzer       | Disc | ible      |         |
| Sensitivity  | 4    |           |         |
| Send Email   |      |           |         |
| Area Setting |      | istance S | Setting |
|              | Сору |           |         |
|              |      |           |         |

Podľa potreby nastavte nasledovné:

1. Citlivosť / Sensitivity: Množstvo pohybu potrebné pre spustenie záznamu (napr. Vyššia citlivosť vyžaduje menej pohybu pre spustenie záznamu).

2. Výber oblasti / Area Selection: Nastavenie aktívnej oblasti pre detekciu pohybu. Objaví sa obraz s prekrytou červenou mriežkou, čo znamená, že celý obraz je aktívna. Kliknutím na červené štvorčeky zakážete detekciu pohybu v týchto oblastiach (pozri príklad obrázku nižšie). Po dokončení kliknite na Uložiť.

**Tip**: Hlavné je zakázať oblasti, ktoré budú spúšťať nežiaduce pohybové udalosti, ako sú rušné ulice alebo stromy a kríky, ktoré sa budú pohybovať vo vetre.

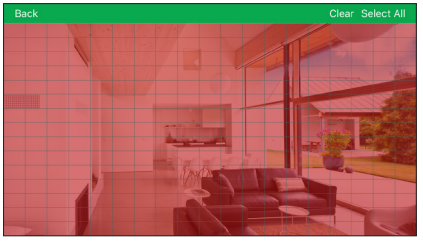

3. Nastavenie vzdialenosti / Distance Setting:

Nastavenie vzdialenosti pre detekciu pohybu. Pri sledovaní online videa kamery na svojom mobilnom zariadení vytvorte pred kamerou pohyb. Ikona sa zmení z Å na 4, keď kamera detekuje pohyb. Zmeňte nastavenie vzdialenosti, ak je detekcia pohybu spúšťaná nežiaducemi udalostmi.

Pozn.: vzdialenosť je ovlyvnená teplotou.

4. Bzučiak / Buzzer: Nastaví rekordér tak, aby pri detekcii pohybu spustil bzučiak.

Stlačte **Uložiť / Save** akonáhle bude dokončené. Ďalej opakujte nastavenia pre všetky ostatné kamery v systéme.

# Úplné nastavenie NVR

Nastavenie NVR je tiež uvedené v Sprievodcovi rýchlou inštaláciou. Ak chcete získať prístup k funkciám pomocou lokálneho pripojenia k rozhraniu NVR, musíte dokončiť úplné nastavenie uvedenej nižšie.

#### Nastavenie NVR rekordéra:

- Pripojte NVR rekordér pomocou priloženého 1m Ethernet kábla k vášmu domácemu routeru do portu LAN.
- Pripojte priloženú USB myš do portu "Mouse / Backup USB port".

Pripojte monitor / TV do HDMI portu NVR rekordéra pomocou HDMI kábla (nepriložené).

Pripojte priložený napájací adaptér k NVR rekordéra. Počkajte niekoľko minút než systém nabehne.

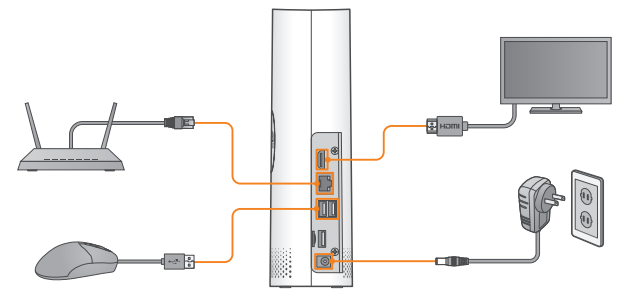

### Použitie myši

### 1 Ľavé tlačidlo

- Počas režimu zobrazenia viacerých kanálov: Poklepaním na jednotlivý kanál ho zobrazíte na celej obrazovke.
   Dvojitým kliknutím sa vrátite späť do režimu zobrazenia viacerých kanálov.
- Počas navigácie v menu: Kliknutím otvoríte možnosť danej ponuky.

#### 2 Pravé tlačidlo

- Počas živého online zobrazenie: Kliknutím pravým tlačidlom myši kdekoľvek na obrazovke sa zobrazí lišta s funkciami.
- Počas navigácie v menu: Kliknutím opustíte menu.

#### Rotácie kolieska

 Počas navigácie v menu: Posúvaním sa môžete pohybovať v obsahu menu hore / dole.

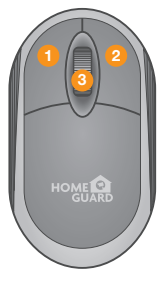

### Počiatočné lokálne nastavenie NVR

Sprievodca lokálnym nastavením NVR zahŕňa: Štart sprievodca, pripojenie k sieti, Dátum / Čas, Disk, Rozlíšenie, Mobilný prístup a Súhrn.

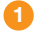

#### Vytvorenie hesla

Vytvorte prosím užívateľské meno a heslo pre svoje zariadenia. Heslo MUSÍ mať 8 znakov. Toto heslo bude odteraz používať na pripojenie k vášmu systému.

Pozn.: Ak chcete zmeniť heslo, postupujte nasledovne: Hlavné menu/Main menu - Nastavenie/Setup - Systém/ System - Uživatelé/Multi-User pre zmenu po dokončení tohto sprievodcu.

| Language           | ENGLISH | ~     |               |
|--------------------|---------|-------|---------------|
| Device ID          | 000000  |       | (000000)      |
|                    |         |       |               |
| New Admin Name     | admin   |       |               |
| Password Strength  |         |       |               |
| New Admin Password |         |       | Show Password |
| Confirm Password   |         |       | Show Password |
|                    |         |       |               |
|                    |         | Apply |               |
|                    |         |       |               |
|                    |         |       |               |

Nezabudnite si poznamenať vaše heslo:

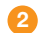

#### 2 Štart sprievodca

Kliknutím na Start sprievodca/Start Wizard sa posuniete na ďalší krok.

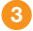

#### Nastavenie siete

Zaškrtnite položku DHCP, pre automatické nastavenie IP adresy a pod. (Odporúčame)

| Network |           |          |     |       |       |          |  |
|---------|-----------|----------|-----|-------|-------|----------|--|
| Local C | ornection |          |     |       |       |          |  |
| DH      | се        | <b>M</b> |     |       |       |          |  |
|         | Address   |          |     |       |       |          |  |
| Su      | onet Mask |          |     |       |       |          |  |
| Ga      | teway     |          |     |       |       |          |  |
|         |           |          |     |       |       |          |  |
| DN      | IS1       |          |     |       |       |          |  |
| DN      | IS2       |          |     |       |       |          |  |
|         |           |          |     |       |       |          |  |
|         |           |          |     |       |       |          |  |
|         |           | Web      | TCP | 00060 | 00080 | Inactive |  |
|         |           | Client   |     | 09000 | 09000 | Inactive |  |
|         |           | Https    |     | 00443 | 00443 | Inactive |  |

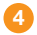

#### 4 Dátum / Čas

V tomto menu je možné nastaviť: Dátum, Čas, Formát dátumu, Formát času, čas. pásmo, NTP, DST.

#### Dátum a čas

Kliknutím na ikonu kalendára nastavte.

| Date and Time | NTP | DST        |   |
|---------------|-----|------------|---|
| Date          |     | 05/25/2018 | È |
|               |     | 16:22:24   |   |
| Date Forma    |     | MM/DD/YY   |   |
|               |     | 24Hour     |   |
|               |     | GMT+08:00  |   |

#### NTP

Network Time Protocol, Slúži pre automatickú synchronizáciu dátumu a času pre NVR pomocou pripojenia na Internet. NVR musí byť pripojený k Internetu. Zaškrtnete "Zapnutie NTP / Enable NTP", a vyberte NTP server.

| Date and Time | NTP | DST          |  |
|---------------|-----|--------------|--|
|               |     | <b>M</b>     |  |
|               |     | pool.ntp.org |  |
|               |     | Update Now   |  |

#### DST

Daylight Saving Time - Nastavenie letného času.

|            |       | DGT |         |      |          |  |
|------------|-------|-----|---------|------|----------|--|
| Enable DST |       |     |         |      |          |  |
|            | 1Hour |     |         |      |          |  |
|            | Week  |     |         |      |          |  |
|            | Mar.  |     | Tho 2nd | Sun. | 02:00:00 |  |
|            | Nov.  |     | The 1st |      | 02.00.00 |  |

#### 5 Disk

Nové pevné disky pripojené do USB, alebo pripojené karty microSD karty musia byť pred použitím naformátované. Po pripojení ponúkne systém formátovanie nového disku / karty.

#### 6 Rozlíšenie

Vyberte rozlíšenie pre HDMI výstup pre TV/monitor.

#### 7 Mobilný prístup

Ak naskenujete QR kód na NVR pomocou aplikácie Homeguardsafe, ID zariadenia bude automaticky pridané do aplikácie, po zadaní hesla je už NVR pripojený do aplikácie. Tiež je možné zadať ID a heslo ručne v aplikácii.

#### 8 Súhrn

Zobrazí nastavenia systému a siete NVR rekordéra.

9 Kliknutím na "Dokončiť / Finish" dokončíte nastavenie sprievodcom. Ak si neželáte, aby sa nastavenia sprievodca objavilo nabudúce znova, kliknite na "Nezobrazovať toto okno nabudúce / Do not

show this window next time".

## Vyhľadávanie, prehrávanie, záloha v NVR

Kliknite na tlačidlo Vyhľadávanie/Search v Hlavnom menu/Main Menu pre vstup do Vyhľadávanie(Search) / Prehrávanie (Playback).

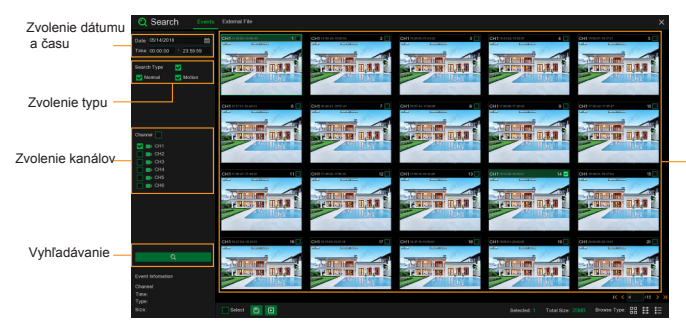

 Dvojitým kliknutím na záznam spustíte prehrávanie

### Pre vyhľadávanie, prehranie záznamu a zálohu postupujte:

- Vyberte Dátum a čas/Date and time pre záznam ktorý chcete vyhľadať.
- Skontrolujte, ktoré typy záznamu chcete vyhľadávať, alebo zaškrtnite Typ záznamu/Search Type pre výber všetkých typov.
- 3 Zvoľte kanály, ktoré chcete vyhľadávať, alebo zaškrtnite Kanál/Channel pre výber všetkých kanálov.F
- 4 Kliknite na ikonu 📿 pre štart vyhľadávania.
- 5 Záznamy dla kritérií vyhľadávania sú zobrazené v zozname. Dvojitým kliknutím na ľavé tlačidlo myši na daný záznam sa začne prehrávať.
- 6 К1< /10 > Э

Kliknite na ikonu v pravom spodnom rohu pre posúvanie na ďalší strany.

- Je možné prepnúť zobrazenie záznamov s rôznymi detailmi:
  - B Náhľady možno vidieť snímky udalostí.
  - **Zoznam** udalosti budú zobrazené v zozname.
  - Detailné zobrazené detaily udalosti.

V detailnom zobrazení je možné každý záznam "uzamknút" pomocou ikony ⊕ . Vďaka tomuto nebude záznam neskôr premazanie niektorým novším. Pomocou ikony ⊡ je možné tiež záznam "odomknút".

- Ak kliknete na ľavé tlačidlo myši na jednej z udalostí, systém zobrazí informácia o udalosti v ľavom dolnom rohu obrazovky.
- 2aškrtnutím políčka vedľa čísla záznamu vyberiete daný súbor, zaškrtnutím políčka Výber / Select vyberiete všetky záznamy na stránke.
- Počet vybraných súborov, informácie o celkovej veľkosti sa zobrazí v pravej dolnej časti obrazovky.
- Po výbere súborov, kliknite na pre uloženie záznamu na USB Flash disk. Alebo kliknutím na zahájite prehranie týchto súborov.

### Helpdesk / Technical Support

⋈ www.iget.eu/cs/helpdesk-centrum-cs
 \_\_ https://helpdesk.intelek.cz/

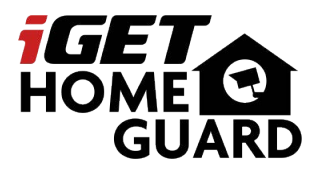

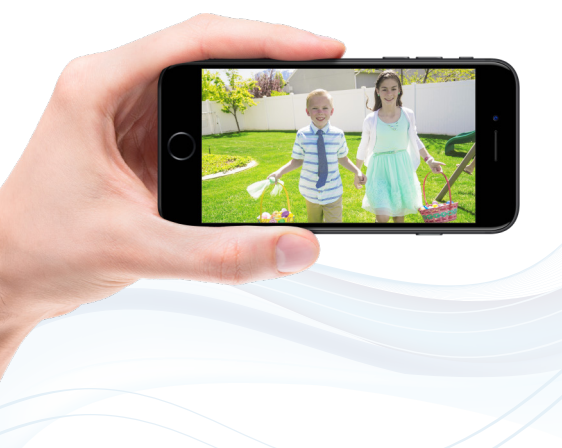

# SMART HD SECURITY SYSTEM

Szybki przewodnik po połączeniach - PL

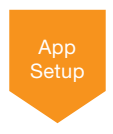

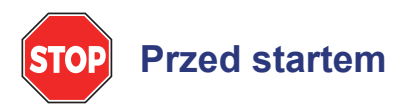

- Zaktualizuj oprogramowanie rejestratora i aplikację mobilną do najnowszych wersji.
- Należy pamiętać, że do zdalnego przesyłania wideo wymagana jest prędkość przesyłania 3,5 Mb/s. Do 3 urządzeń może połączyć się z systemem w tym samym czasie.
- Upewnij się, że ukończyłeś wstępną konfigurację aplikacji Homeguardsafe i rejestratora, jak opisano w Podręczniku szybkiej instalacji.

### Funkcje aplikacji

Kontroluj swój dom z pełnym oddechem funkcji w aplikacji zawartych w bezprzewodowym systemie zabezpieczeń Wire-free.

- Wideo na żywo
- Odtwarzanie
- Parowanie aparatu
- Nagrywanie ręczne
- Migawka
- Rozmowa dwukierunkowa
- Powiadomienia push
- Optymalizacja wykrywania ruchu
- Ustawienia zdalne

# Wideo na żywo

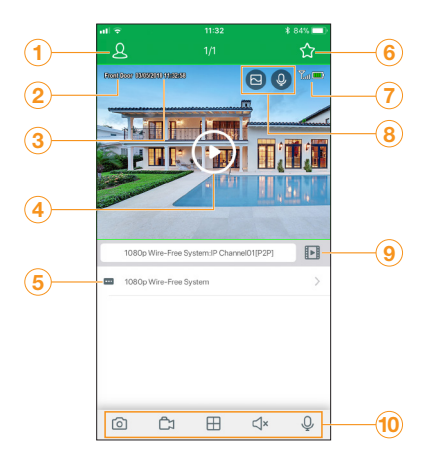

| 1  | Mer            | nu główne                                                                 |  |  |  |  |  |  |  |  |
|----|----------------|---------------------------------------------------------------------------|--|--|--|--|--|--|--|--|
| 2  | Naz            | Nazwa kanału                                                              |  |  |  |  |  |  |  |  |
| 3  | Data i godzina |                                                                           |  |  |  |  |  |  |  |  |
| 4  | Stul           | nij, aby rozpocząć podgląd na żywo                                        |  |  |  |  |  |  |  |  |
| 5  | Urza           | Urządzenie                                                                |  |  |  |  |  |  |  |  |
| 6  | Ulubiona grupa |                                                                           |  |  |  |  |  |  |  |  |
| 7  |                | Wskaźnik siły baterii                                                     |  |  |  |  |  |  |  |  |
|    | <b>T</b> ut    | Wskaźnik siły sygnału bezprzewodowego                                     |  |  |  |  |  |  |  |  |
| 8  | Ŷ              | Domofon                                                                   |  |  |  |  |  |  |  |  |
|    |                | Rezolucja                                                                 |  |  |  |  |  |  |  |  |
| 9  | Dot            | knij, aby rozpocząć odtwarzanie                                           |  |  |  |  |  |  |  |  |
| 10 | 0              | Zapisz migawkę bieżącego widoku na żywo                                   |  |  |  |  |  |  |  |  |
|    | Ĉı             | Dotknij, aby rozpocząć nagrywanie ręczne; Stuknij ponownie, aby zatrzymać |  |  |  |  |  |  |  |  |
|    | ⊞              | Opcje podzielonego ekranu                                                 |  |  |  |  |  |  |  |  |
|    | ⊲×             | Wycisz / Wyłącz wyciszenie                                                |  |  |  |  |  |  |  |  |
|    | Ŷ              | Domofon urządzenia                                                        |  |  |  |  |  |  |  |  |
|    |                |                                                                           |  |  |  |  |  |  |  |  |

### Odtwarzanie nagranego dźwięku

Odtwarzaj nagrane wideo za pomocą aplikacji Homeguardsafe.

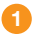

Uruchom aplikację Homeguardsafe, dotknij aby uzyskać dostęp do odtwarzania.

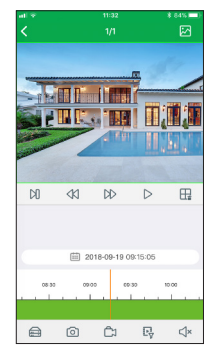

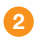

Dotknij i aby wybrać datę, aby wyszukać nagrania z.

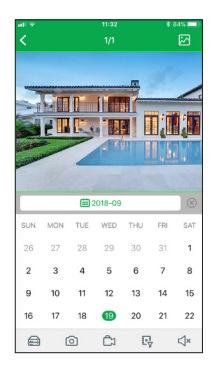

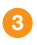

Dotknij Ev aby filtrować rekodowania według typu.

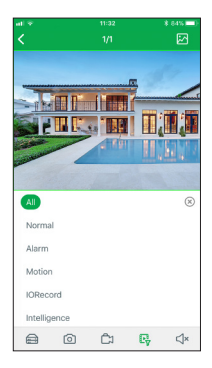

4 Dotknij Þ aby rozpocząć odtwarzanie.

### Sterowanie odtwarzaniem

Możesz użyć trybu odtwarzania w trybie pionowym lub poziomym. Tryb pionowy pokazany poniżej:

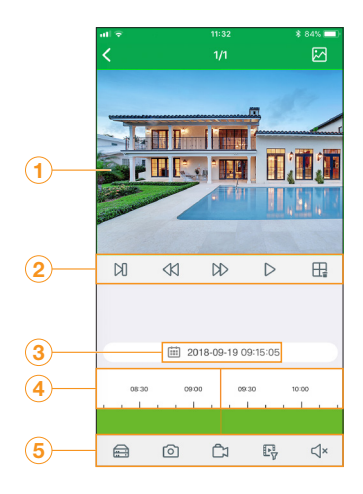

| 1 | Od               | twarzanie wideo                                                                                                    |
|---|------------------|----------------------------------------------------------------------------------------------------|
| 2 | Ø                | Następna ramka                                                                                                    |
|   |                  | Wolniej                                                                                                    |
|   | $\square$        | Szybciej                                                                                                    |
|   | $\triangleright$ | Dotknij, aby rozpocząć odtwarzanie                                                                                           |
|   | ₽                | Opcje podzielonego ekranu                                                                                                    |
| 3 | Dat              | a i godzina odtwarzania                                                                                                    |
| 4 | Oś<br>odt<br>lub | czasu wideo. Dotknij, aby rozpocząć<br>warzanie od wybranego czasu. Uszczypnij<br>rozsuń palce, aby zmienić przedział czasu. |
| 5 |                  | Urządzenie                                                                                                    |
|   | 0                | Migawka                                                                                                    |
|   | Ĉı               | Ręczne nagrywanie                                                                                                    |
|   | P                | Typ rekodowania filtra                                                                                                    |
|   | ⊲×               | Wycisz / Wyłącz wyciszenie                                                                                                   |

### Ustawienia zdalne

Zmień ustawienia kamera za pomocą aplikacji Homeguardsafe.

0

Uruchom aplikację Homeguardsafe, dotknij, <u>Q</u> a następnie dotknij **Zdalne ustawienie/Remote Settings**, wybierz urządzenie.

| Device Date and Time HDD Record Schedule Naturation | > |
|-----------------------------------------------------|---|
| Date and Time<br>HDD<br>Record Schedule             | > |
| HDD<br>Record Schedule                              | > |
| Record Schedule                                     |   |
| Matural                                             | > |
| Network                                             | > |
| Motion                                              | > |
|                                                     |   |

Dotknij urządzenia, aby potwierdzić następujące ustawienia:

- 1. Data i godzina: skonfiguruj Czas systemowy, Format, DST, NTP.
- 2. HDD: Ustawienia formatowania i nadpisywania.
- Harmonogram zapisu: zbierz harmonogram nagrywania.
- 4. Sieć: skonfiguruj parametr sieci.
- Ruch: konfiguruj ustawienie wykrywania ruchu. Zobacz "Optymalizacja wykrywania ruchu".

### Ustawienia urządzenia

Zmień nazwę rejestratora za pomocą aplikacji Homeguardsafe.

- Launch the Homeguardsafe app, Uruchom app. Homeguardsafe, dotknij <u>Lista urządzeń/Device List</u>.
- Wybierz urządzenie, dotknij Nazwa urządzenia/Device name wprowadź wybraną nazwę rejestratora (np. System bezprzewodowy).
- Stuknij <u>d</u> edytuj informacje o urządzeniu, stuknij Zapisz/Save, aby zapisać ustawienia.

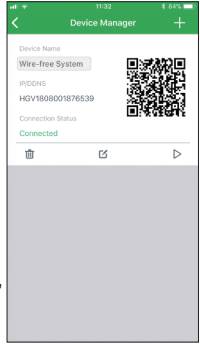

### Optymalizacja wykrywania ruchu

Dostosui ustawienia wykrywania ruchu, aby zapewnić rejestrowanie zdarzeń ruchu i zmniejszyć liczbę fałszywych alarmów.

 Uruchom aplikację Homeguardsafe. Dotknij 🙎 Zdalne ustawienie/Remote Setting". Wybierz urządzenie, a następnie dotknij "Ruch/Motion".

| at 🕈<br>Back  |     |           | 8 84%   |  |  |  |  |
|---------------|-----|-----------|---------|--|--|--|--|
| <b>B</b> them |     | ouro      |         |  |  |  |  |
| Channel       | СН  | 01        |         |  |  |  |  |
| Enable        |     |           |         |  |  |  |  |
| Buzzer        | Dis | sble      |         |  |  |  |  |
| Sensitivity   | 4   |           |         |  |  |  |  |
| Send Email    |     |           |         |  |  |  |  |
| Area Setting  |     | istance S | Setting |  |  |  |  |
| Сору          |     |           |         |  |  |  |  |
|               |     |           |         |  |  |  |  |

W razie potrzeby skonfiguruj następujące elementy:

- 1. Czułość/Sensitivity: ilość ruchu potrzebna do wyzwolenia nagrywania (np. Wyższa czułość wymaga mniej ruchu do wyzwolenia nagrywania).
- 2. Wybór obszaru/Are selection: Ustaw obszar aktywny do wykrywania ruchu. Pojawia się wideo z czerwoną siatką nałożoną, co oznacza, że cały obraz jest aktywny. Stuknij czerwone kwadraty, aby wyłączyć wykrywanie ruchu w tych obszarach (patrz przykładowy obraz poniżej). Stuknij Zapisz po zakończeniu. Wskazówka/Tip: Wyłącz obszary, które spowoduj

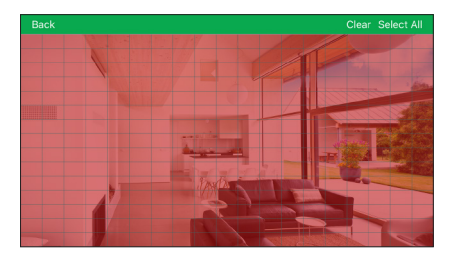

- 3. Ustawianie odległości/Distance setting: ustawianie odległości dla wykrywania ruchu. Podczas oglądania wideo z kamera na urządzeniu mobilnym, odtworzyć zdarzenie ruchu przed kamera. Ikona zmieni się z 🕺 gdy 🗳 kamera wykryje ruch. Zmienić ustawienie odległości, jeśli wykrywanie ruchu jest wyzwalane przez niepożądane zdarzenia. Uwaga: Odległość zależy od temperatury. 4. Brzęczyk: ustaw nagrywarkę na dźwięk alarmu po
  - wykryciu ruchu.
- Stuknij Zapisz/Save po zakończeniu. Powtórz tę czynność dla innych kamer w systemie.

## Pełna konfiguracja

Konfiguracja NVR opisana w Przewodniku szybkiej instalacji jest uproszczoną konfiguracją. Aby uzyskać dostęp do funkcji za pomocą interfejsu NVR, należy wykonać pełną konfigurację opisaną poniżej.

#### Aby skonfigurować NVR:

- Podłącz NVR do routera za pomocą dołączonego kabla Ethernet.
- Podłącz dołączoną mysz do portu Mysz / Backup USB.
- Odłącz monitor (nie wchodzi w skład zestawu) do portu HDMI NVR za pomocą kabla HDMI (brak w zestawie).
  - Podłącz dołączony zasilacz do NVR. Poczekaj kilka minut na uruchomienie systemu.

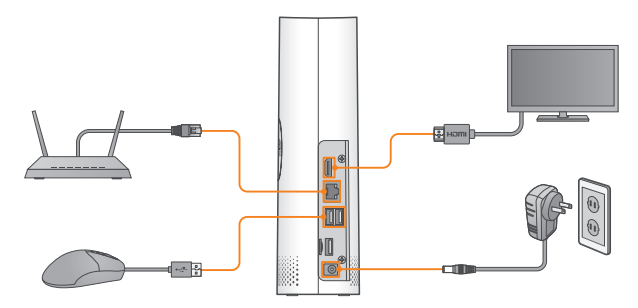

### Korzystanie z myszy

#### Lewy przycisk myszy

 W trybie wyświetlania na podzielonym ekranie: Kliknij dwukrotnie pojedynczy kanał, aby wyświetlić go na pełnym ekranie. Kliknij dwukrotnie ponownie, aby powrócić do trybu wyświetlania podzielonego ekranu.

· Podczas nawigacji w menu: Kliknij, aby otworzyć opcję menu.

#### 2 Prawy przycisk myszy

Podczas podglądu na żywo: kliknij prawym przyciskiem myszy w dowolnym miejscu ekranu, aby wyświetlić pasek menu. • Podczas nawigacji w menu: Kliknij prawym przyciskiem myszy, aby wyjść z menu.

#### 3 Kółko przewijania

 Podczas nawigacji w menu: Przewiń, aby przejść w górę / w dół zawartości menu.

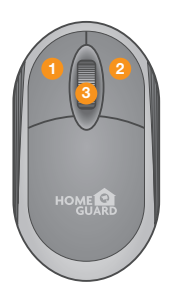

### Konfiguracia wejścia (NVR)

Menu ustawień kreatora zawiera: Uruchomić kreatora Sieć, Data / godzina, Dysk, Rozdzielczość, Mobilny i Podsumowanie.

#### Stwórz hasło

Utwórz nazwę użytkownika i hasło do swojego urządzenia. Hasło MUSI mieć długość 8 znaków. To hasło będzie od teraz używane do łaczenia sie z Twoim systemem.

Uwaga: Jeśli chcesz zmienić hasło, przejdź do Menu głównego/Main menu - Ustawienia/Setup - System - Wielu użytkowników/Multi-User, aby zmienić po zakończeniu tego kreatora.

| Language           | ENGLISH | ~     |               |
|--------------------|---------|-------|---------------|
| Device ID          | 000000  |       | (000000)      |
|                    |         |       |               |
| New Admin Name     | admin   |       |               |
| Password Strength  |         |       |               |
| New Admin Password |         |       | Show Password |
| Confirm Password   |         |       | Show Password |
|                    |         |       |               |
|                    |         | Apply |               |
|                    |         |       |               |
|                    |         |       |               |

Nie zapomnij zapisać hasła:

#### Uruchomić kreatora

Kliknij Kreator uruchamiania, aby przejść do następnego kroku

#### 3 Konfiguracja sieci

W trybie **DHCP** router automatycznie przypisze adres IP do NVR.

| Wizard  |           |          |     |       |       |             |      |   |
|---------|-----------|----------|-----|-------|-------|-------------|------|---|
| letwor  |           |          |     |       |       |             |      |   |
| Local C | ornection |          |     |       |       |             |      |   |
| Dŀ      | ICP       | <b>M</b> |     |       |       |             |      |   |
|         | Address   |          |     |       |       |             |      |   |
| Su      | bnet Mask |          |     |       |       |             |      |   |
| Ga      | teway     |          |     |       |       |             |      |   |
|         |           |          |     |       |       |             |      |   |
| DP      | IS1       |          |     |       |       |             |      |   |
| DM      | 482       |          |     |       |       |             |      |   |
|         |           |          |     |       |       |             |      |   |
|         |           |          |     |       |       | UPNP Status | UPNP |   |
|         |           | Web      | TCP | 00080 | 00080 | Inactive    |      |   |
|         |           | Client   |     | 09000 | 09000 | Inactive    |      |   |
|         |           | Https    |     | 00443 | 00443 | Inactive    |      |   |
|         |           |          |     |       |       |             |      | 0 |

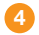

#### 4 Data / godzina

To menu umożliwia skonfigurowanie daty, godziny, formatu daty, formatu godziny, strefy czasowej, NTP i czasu letniego.

#### Data i godzina

Kliknij ikone kalendarza, aby ustawić aktualna date systemowa.

| Date and Time NTP | DST        |          |
|-------------------|------------|----------|
| Date              | 05/25/2018 | <b> </b> |
|                   | 16:22:24   |          |
| Date Format       | MM/DD/YY   |          |
|                   | 24Hour     | ~        |
|                   | GMT+08:00  |          |

#### NTP

NTP oznacza Network Time Protocol. Ta funkcja umożliwia automatyczna synchronizacje daty i godziny w NVR przez Internet. Dlatego NVR musi być podłączony do Internetu. Zaznacz pole "Włącz NTP/Enable NTP" i wybierz serwer NTP.

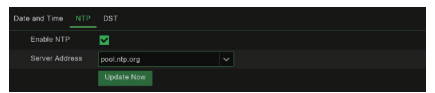

### DST

DST oznacza czas letni.

|            |       | DST |         |      |          |  |
|------------|-------|-----|---------|------|----------|--|
| Enable DST |       |     |         |      |          |  |
|            | 1Hour |     |         |      |          |  |
|            | Week  |     |         |      |          |  |
|            | Mar.  |     | The 2nd | Sun. | 02:00:00 |  |
|            | Nov.  |     | The 1st |      | 02.00.00 |  |

### 5 Disk

Nowe dyski twarde lub podłączona karta Micro SD muszą zostać sformatowane przed użyciem. Po połączeniu wskaże formatowanie nowego dysku twardego.

#### 6 Rezolucja

Wybierz rozdzielczość dla wyjścia HDMI monitora.

### 7 Mobilny

Jeśli zeskanujesz kod QR za pomocą Homeguardsafe, identyfikator urządzenia wyświetlany w NVR zostanie automatycznie zmieniony w identyfikatorze Mobile Viewer, a Mobile Viewer możesz użyć natychmiast, wprowadzając ID / hasło NVR.

### 8

#### Streszczenie

Pokazuje status systemu i sieci NVR.

9 Kliknij "Zakończ/Finish", aby zakończyć konfigurację kreatora uruchamiania.

Możesz kliknąć "Nie pokazuj tego okna następnym razem/Don't show this window next time", jeśli nie chcesz, aby ustawienie kreatora pojawiło się następnym razem.

### Wyszukiwanie, odtwarzanie i tworzenie kopii zapasowych (NVR)

Kliknij przycisk **Szukaj/Search** w **menu głównym/Main menu**, aby przejść do sekcji **Wyszukiwanie(Search) / Odtwarzanie(Playback)**.

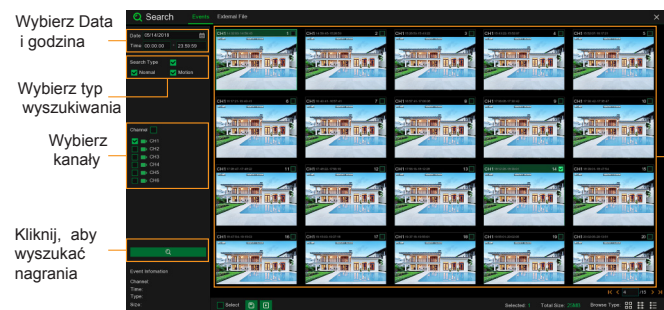

Kliknij dwukrotnie dowolne wydarzenie, aby rozpocząć odtwarzanie

#### Aby wyszukiwać, odtwarzać i tworzyć kopie zapasowe wydarzeń:

- 1 Wybierz datę i godzinę wyszukiwania.
- Sprawdź typy nagrań, które chcesz wyszukać, lub zaznacz Typ wyszukiwania, aby wybrać wszystkie.
- Wybierz kanały, które chcesz wyszukać, lub zaznacz Kanał, aby wybrać wszystkie kanały.
- 4 Kliknij 📿 ikona, aby rozpocząć wyszukiwanie.
- Wydarzenia dopasowujące kryteria wyszukiwania są wyświetlane w formie listy. Możesz dwukrotnie kliknąć lewy przycisk myszy na jednym ze zdarzeń, aby natychmiast odtworzyć film.
- Kliknij K ( ) kliknij K ( ) kliknij K ( )
- Możesz zmienić widok formularza listy, klikając poniżej ikony wyświetlane w prawym dolnym rogu ekranu:
  - **Widok miniatur**: Możesz przeglądać migawki zdarzeń.
  - **Widok listy**: Wydarzenia zostaną wyświetlone na liście.
  - Widok szczegółowy: Możesz zobaczyć szczegóły wydarzeń.

W trybie widoku szczegółowego można zablokować zdarzenia wideo, aby zapobiec nadpisaniu zdarzeń na dysku twardym. Kliknij 🔂 ikonę, aby zablokować lub kliknij 🖧, aby odblokować zdarzenia.

- 8 Po kliknięciu lewym przyciskiem myszy jednego z wydarzeń system wyświetli informacje o zdarzeniu w lewym dolnym rogu ekranu.
- Saznacz pole obok numeru zdarzenia, aby wybrać pliki, lub zaznacz pole obok Wybierz/Select, aby zaznaczyć wszystkie zdarzenia na stronie.
- Liczba wybranych plików, informacje o całkowitym rozmiarze zostaną wyświetlone w prawym dolnym rogu ekranu.
- Po wybraniu pliku możesz kliknąć klonę, aby zapisać wideo na dysku USB. Lub kliknij konę w oknie sterowania odtwarzaniem zdarzeń, aby odtworzyć wideo.